## 快速入门指南 在 EVV 门户中更改密码

要在 EVV 门户中更改密码,请按照以下步骤操作:

| 步骤 1 -                | · 单击 Forgot Pass                                  | word (#  | 忘记密码)                                         | _ |
|-----------------------|---------------------------------------------------|----------|-----------------------------------------------|---|
| 进入 <u>https://</u>    | / <u>ucp.hhaexchange.c</u>                        | om/login | n 的 EVV 门户登录页面。                               |   |
| 单击 Log In (           | 登录) 按钮下的 Forgo                                    | ot Passw | ord (忘记密码)。                                   |   |
| H<br>H<br>Español   # | to vour<br>Password<br>Log In<br>Forgot Password? |          | Emai<br>Password<br>reg n<br>Proger Password? |   |

2

在 Email (电子邮件) 中输入您的电子邮件地址。单击 Send Email (发送电子邮件) 按钮。

| Please enter y<br>Email button t | our Email in the field below, then click on the Seno<br>o receive instructions for resetting your Password | d<br>I. |
|----------------------------------|----------------------------------------------------------------------------------------------------|---------|
| Email                            |                                                                                                    | _       |
| annesmith99@                     | @yahoomail.com                                                                                             |         |
| Send Email                       | Cancel                                                                                                    |         |

## 3 步骤 3 - 单击 Reset Password (重置密码)

重置密码电子邮件将发送到您的电子邮箱。 打开电子邮件并单击 Reset Password (重置密码) 按钮。

|                                                                  | Reset password                    |
|------------------------------------------------------------------|-----------------------------------|
| Hi Anne Smith,                                                   |                                   |
| You are receiving this email because we have received a reset pa | assword request for your account. |
| For security purposes, this link expires in 12 hours.            |                                   |
| Reset password                                                   |                                   |
| Thank you,                                                       |                                   |
| The HHAeXchange Team                                             |                                   |
| ,                                                                | ware allowed and a second second  |

## **4** 步骤 4 - 设置新密码

此时会弹出 Set Password (设置密码) 窗口。在 New Password (新密码) 和 Confirm Password (确认密码) 框中键入新密码。单击 Save Password (保存 密码)。

您的密码已更改!

注意: PCA 将在应用中使用相同的新密码。

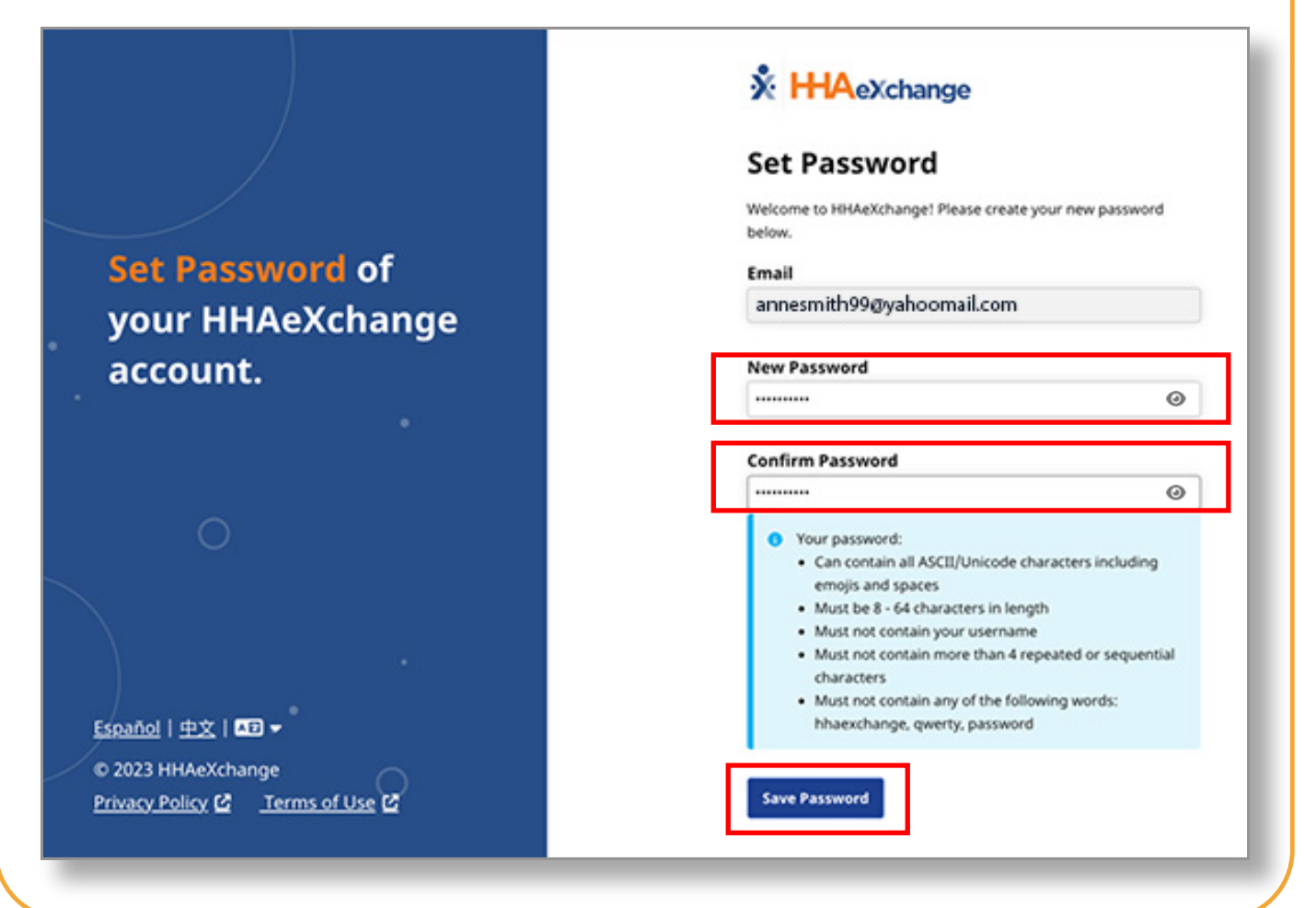

通过上述步骤,您现在可以在 EVV 门户中更改密码。